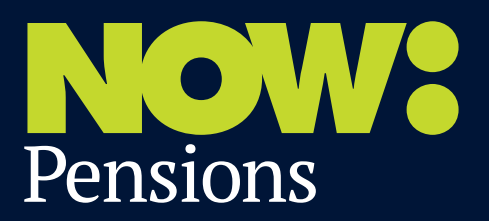

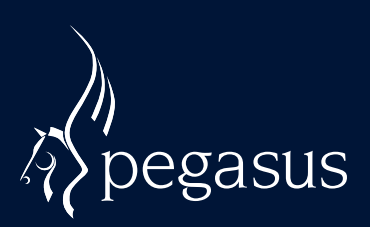

# Auto enrolment: **How to export data from Opera 3**

September 2014

We think integration and simplicity is the key to successful auto enrolment. NOW: Pensions has worked with the UK's major payroll providers to create a simple, integrated payroll to pensions experience that can be replicated each time you run your payroll. This guide shows how easy it is to export data from Pegasus Opera 3 in just a few steps:

1. From the 'Payroll & HR – Pensions Reports' menu, select the 'Contribution File' option.

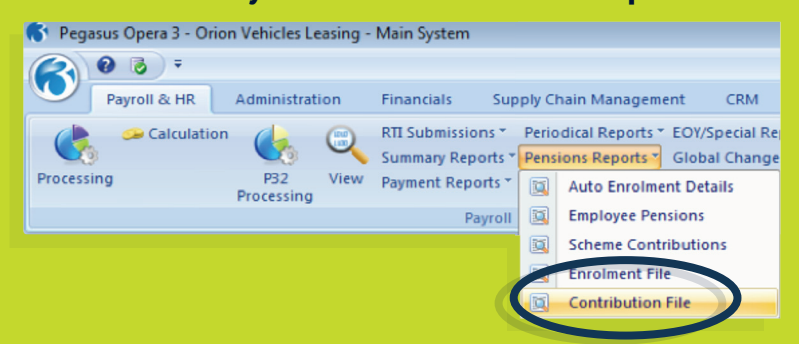

2. Select the required 'Pension Scheme' record and 'Scheme Code', then click 'Next'.

| Report only     Create contribution file |                     |               |          |                |
|------------------------------------------|---------------------|---------------|----------|----------------|
| Create contribution file                 | and an and a second |               |          |                |
|                                          | and report          |               |          |                |
| Pension Scheme Ref.                      | Code                | Description   | Selected | *              |
| NOW:Pensions123                          | NOW                 | NOW: Pensions | ~        |                |
|                                          |                     |               |          | Ŧ              |
| Scheme Code                              | Code                | Description   |          |                |
|                                          |                     | Description   | Selected | ^              |
| 101                                      | 101                 | 101           | Selected | 1 <sup>^</sup> |

### 3. Check the list of employees is correct and click 'Next'.

| Contribution Please specify t Employees to b Select the en Employee Re | File - NO<br>the emplo<br>e included<br>nployee re | W Pensions<br>yees to be included in the contrib<br>in the file<br>ference required and then press | ution file.<br>Enter to add the empl | oyee | to the list. |    |
|------------------------------------------------------------------------|----------------------------------------------------|----------------------------------------------------------------------------------------------------|--------------------------------------|------|--------------|----|
| Ref                                                                    | Group                                              | Name                                                                                               | NINO                                 | *    | ]            |    |
| 1001                                                                   |                                                    | Godson, Richard                                                                                    | GY548374A                            |      |              |    |
|                                                                        |                                                    |                                                                                                    |                                      | -    |              |    |
| Press F5 to r<br>Press F7 to r                                         | emove th<br>emove all                              | e highlighted employee from the l<br>employees from the list.                                      | ist.                                 |      |              |    |
| 2                                                                      |                                                    |                                                                                                    |                                      |      | Bik Ne       | xt |

# 4. The final page displays a summary of the selections made, click 'Start' to create the file.

| Pensions 123   |                                               |                                               |                                               |                                               |                                               |
|----------------|-----------------------------------------------|-----------------------------------------------|-----------------------------------------------|-----------------------------------------------|-----------------------------------------------|
|                |                                               |                                               |                                               |                                               |                                               |
| ed in the file |                                               |                                               |                                               |                                               | 51                                            |
| 0              |                                               |                                               |                                               |                                               |                                               |
| 0              |                                               |                                               |                                               |                                               |                                               |
| 1              |                                               |                                               |                                               |                                               |                                               |
| 1              |                                               |                                               |                                               |                                               |                                               |
|                | Pensions 123<br>ed in the file<br>0<br>1<br>1 | Pensions 123<br>ed in the file<br>0<br>1<br>1 | Pensions 123<br>ed in the file<br>0<br>1<br>1 | Pensions 123<br>ed in the file<br>0<br>1<br>1 | Pensions 123<br>ed in the file<br>0<br>1<br>1 |

#### 5. After the file has been created, submit it using the NOW: Pensions website.

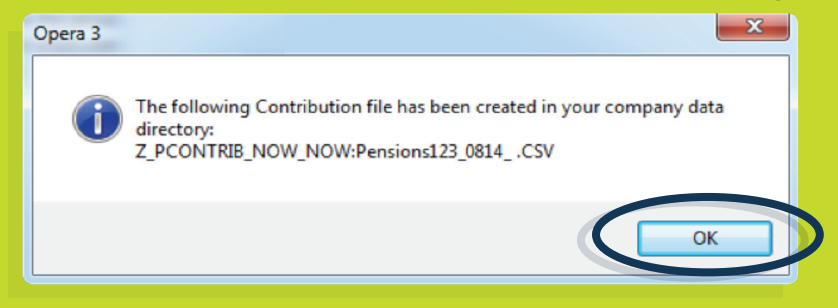

**Pegasus contact details** Tel: 0800 919 704 www.pegasus.co.uk

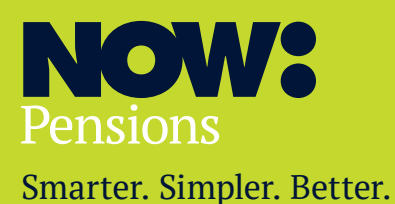

### Information correct as at September 2014

NOW: Pensions is a UK occupational pension plan. Membership is only available through an employer. This is written as a general guide only. It should not be relied upon as a substitute for specific professional advice and we are not under any obligation to update this. Please note, past performance is not a guarantee of future returns. PM00062.0914/1

NOW: Pensions 3rd Floor 164 Bishopsgate London EC2M 4LX

Tel: +44 (0) 330 100 33 99 nowpensions.com